## **Relatório de Compras**

Para abrir esta ferramenta basta entrar no menu em:

Relatórios→Gestão de Compras→Relatório de Compras

Ao clicar nesta opção aparecerá a seguinte interface:

| Início 07/09/2016 🖵 Término 20/09/2016 🗨 🗸    | Aplicar 🎒 Imprim | ir          |                                                                                               |
|-----------------------------------------------|------------------|-------------|-----------------------------------------------------------------------------------------------|
| intradas Compras Bonificações Outras Entradas |                  | _           |                                                                                               |
| Seção Tipo NF                                 | Base Calculo     |             |                                                                                               |
| CHOCOLATE TALENTO CEREAIS E COMPRAS           | 17,85            | 700         |                                                                                               |
| AZEITE DE OLIVA GALLO EXTRA VICOMPRAS         | 0,00             | - /00       | 1                                                                                             |
| CREME DENTAL COLGATE TOTAL COMPRAS            | 0,00             | 650 -       |                                                                                               |
| SABONETE NIVEA CAMOMILA & FI COMPRAS          | 0,00             | 600 -       |                                                                                               |
| CHOCOLATE TALENTO CEREAIS E COMPRAS           | 0,00             |             |                                                                                               |
| CHOCOLATE TALENTO AO LEITE C COMPRAS          | 0,00             | 550 -       |                                                                                               |
| CHOCOLATE TALENTO AMÊNDOAS COMPRAS            | 0,00             | 500 -       |                                                                                               |
| HASTE FLEXÍVEL COTONETE JOHI COMPRAS          | 0,00             | 450         |                                                                                               |
| PINHO BRIL PLUS SILVESTRE 1L COMPRAS          | 88,58            | 450         |                                                                                               |
| PINHO BRIL BRISA DO MAR 500ML COMPRAS         | 24,67            | 400 -       |                                                                                               |
| LIMPADOR AJAX FRESH LEMON 5 COMPRAS           | 0,00             | 350 -       |                                                                                               |
| CREME DENTAL COLGATE TOTAL COMPRAS            | 0,00             |             |                                                                                               |
| SHAMPOO PALMOLIVE ILUMINAD                    | 0,00             | 300 -       |                                                                                               |
| PINHO SOL ORIGINAL 500ML COMPRAS              | 81,62            | 250 -       |                                                                                               |
| PINHO SOL CITRUS LIMÃO 500ML COMPRAS          | 81,62            | 200         |                                                                                               |
| LIMPADOR VEJA USO DIRETO ORI COMPRAS          | 0,00             | 200 -       |                                                                                               |
| PAPEL HIGIÊNICO NEVE NEUTRO COMPRAS           | 0,00             | 150 -       |                                                                                               |
| COLA SUPER BONDER 3G COMPRAS                  | 143,55           | 100         |                                                                                               |
| CREME DENTAL SORRISO DENTE COMPRAS            | 0,00             | 100         |                                                                                               |
| CERA BRAVO FLASH VERMELHA COMPRAS             | 103,46           | 50 -        |                                                                                               |
| CERA BRAVO FLASH AMARELA 75 COMPRAS           | 103,51           | 0           |                                                                                               |
|                                               |                  | V 'S BÁSICO | D SECA COM ABAS LEVE 8 E PAGUE 7 LIMPADOR PATO ADVANCED LAVANDA 500ML SODA CÁUSTICA YARA 950G |
|                                               | 3                | <u> </u>    |                                                                                               |
| Produtos Grupos Seção Fornecedor              |                  |             |                                                                                               |

Nesta tela há as seguintes abas para gerar um relatório gerencial da empresa:

- Tipo de Entrada:
  - 1. Entradas: Para realizar a pesquisa buscando todos os tipos de entrada;
  - 2. Compras: Para realizar a pesquisa buscando todas as compras;
  - 3. Bonificações: Para realizar a pesquisa buscando bonificações;
  - 4. Outras Entradas: Para realizar a pesquisa buscando outros tipos de entrada;
- Classificação dos Produtos:
  - 1. Produtos: Para classificar a pesquisa por produtos;
  - 2. Grupos: Para classificar a pesquisa por grupos;
  - 3. Seção: Para classificar a pesquisa por seção;
  - 4. Fornecedor: Para classificar a pesquisa por fornecedores;

Há também os seguintes botões:

- Início e Término: para determinar um período de datas a ser pesquisado;
- Empresa: para selecionar uma empresa para realizar a pesquisa;
- Aplicar: Para realizar a pesquisa;

## • Imprimir: para imprimir dados do relatório.

Logo abaixo mostra os resultados do relatório de compras, na esquerda mostrando os dados numericamente e os valores e à direita os valores graficamente para uma melhor visualização.

From: http://wiki.iws.com.br/ - Documentação de software

Permanent link:

× http://wiki.iws.com.br/doku.php?id=manuais:intellicash:relatorio:gestao\_de\_compras:relatorio\_compras&rev=1490104886

Last update: 2017/03/21 14:01